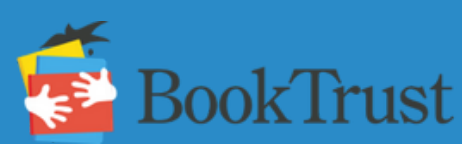

## Teacher Resources: Welcome Back!

## How to Submit Your Book Trust Order

- 1. Visit <u>clubs.scholastic.com</u> and sign in to your account.
- 2. Choose "Orders" on the screen and select "Student Flyer Orders."
  - If you do not have access to Student Flyer Orders, contact Book Trust at <u>support@booktrust.org</u>.
- 3. Populate your Student Flyer Orders according to your students' choices.
  - Enter a student name and the item number they chose. Click the "Add" button.
  - Enter the student's name again if they also selected a second book.
  - $\,\circ\,\,$  Repeat this process for each student, capturing all the books each student chose.
- 4. Click "Review Cart" when you have entered all your students and their book choices.
- 5. Review your order to ensure no student totals exceed \$12.00.
  - Edits to your cart can be made from here.
  - Any amount above \$12.00 per individual student is not paid by Book Trust.
- 6. Click "Proceed to Checkout".
  - If available, Rewards and Coupons can be utilized here.
- 7. Click "Continue Checkout."
- 8. Review your shipping and payment information.
  - $\circ~$  Only Student Flyer Orders amounts are reimbursable by Book Trust.
  - Your Teacher Order, Tax Amounts, Shipping Fees, and other amounts (if included) are not reimbursable by Book Trust.
- 9. Choose "Checks" as your Payment Method.
  - $\circ$  This prompts Scholastic to ship your books before the Book Trust payment is received.
- 10. Click "Continue Checkout."
- 11. Review your order details a final time to ensure no student orders exceed \$12.00.
  - Edits to your cart can still be made here.
  - Only Student Flyer Orders amounts are reimbursable by Book Trust.
  - Up to \$12.00 per student order will be reimbursed by Book Trust.
- 12. Click "Submit Order."

## FACILITATING CHOICE

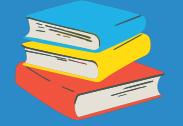

- Each student will utilize a stipend up to \$12.
- Visit <u>booktrust.org/teacher-resources</u> to access digital Scholastic Book Clubs flyers.
- Visit <u>clubs.scholastic.com</u> to access the full Scholastic catalogue.
- Remember: Stipend amounts are nontransferrable. Support students in maximizing the available stipend.

## **NEXT STEPS**

- A confirmation email will arrive from Scholastic. We recommend you save this receipt.
- Make the arrival of the books a meaningful and celebratory occassion!
- Book Trust processes payment of student stipend amounts after the order window has closed.

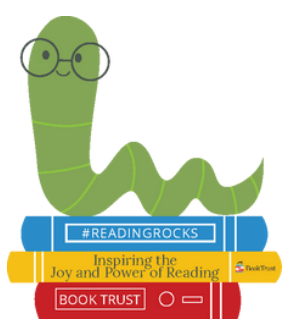